# WEB出願について (小学校先生用)

#### WEB 出願の 流れ

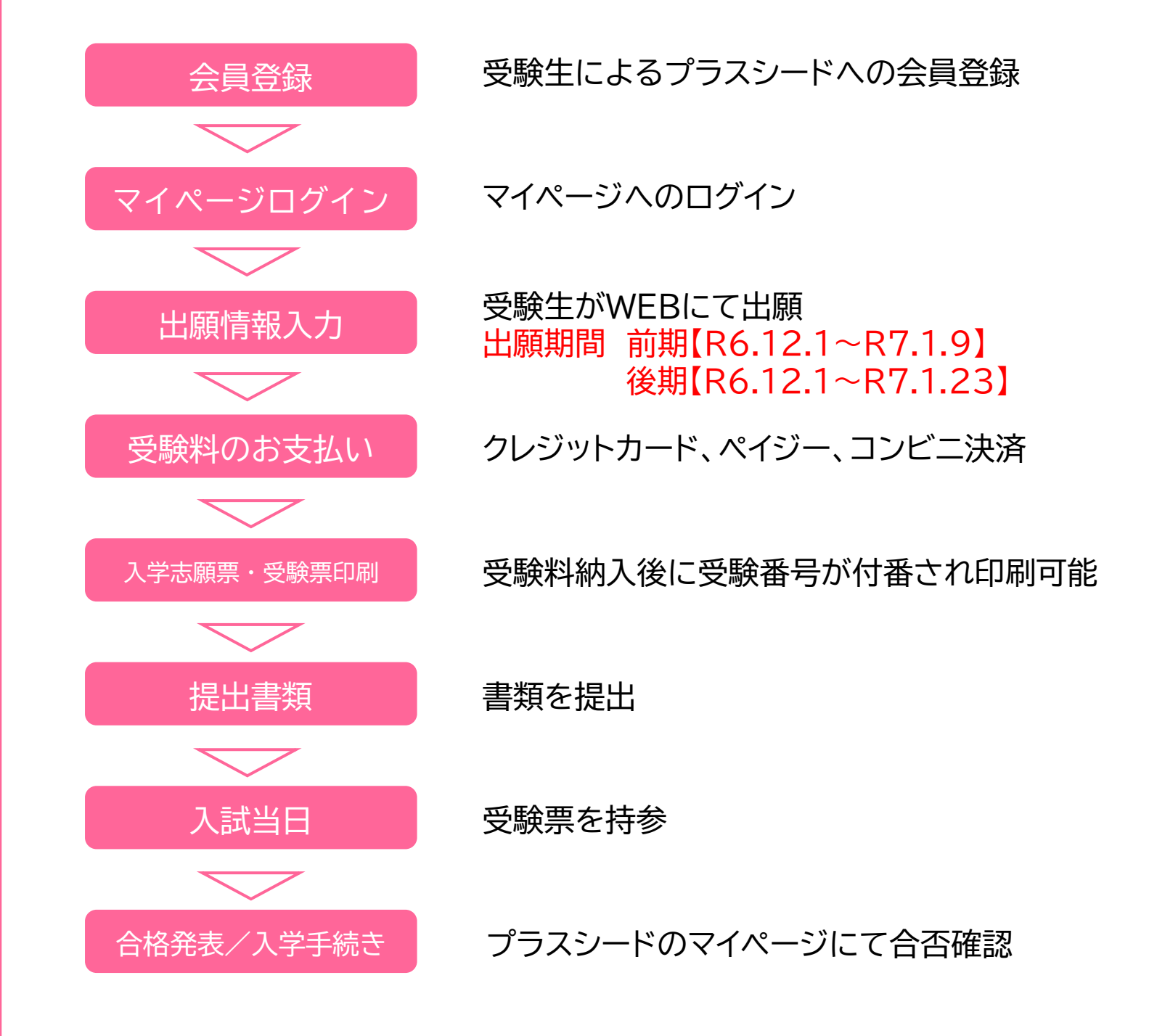

# 小学校アカウント

- ① 各学校1アカウントしか作成できません。
- ② 1アカウントで同時ログインは可能です。
- ③ 出願先学校ごとにアカウントの登録が必要です。
- ④ アカウントは**毎年リセット**されます。
- ⑤ 他校でアカウントを登録済みの場合は、ログイン後に出願校切り替え をおこなってください。

# 出願先学校ごとにアカウントの登録が必要です。 アカウントは毎年リセットされます。 他校でアカウントを登録済みの場合は、ログイン後に出願校切り替えをおこなってください。

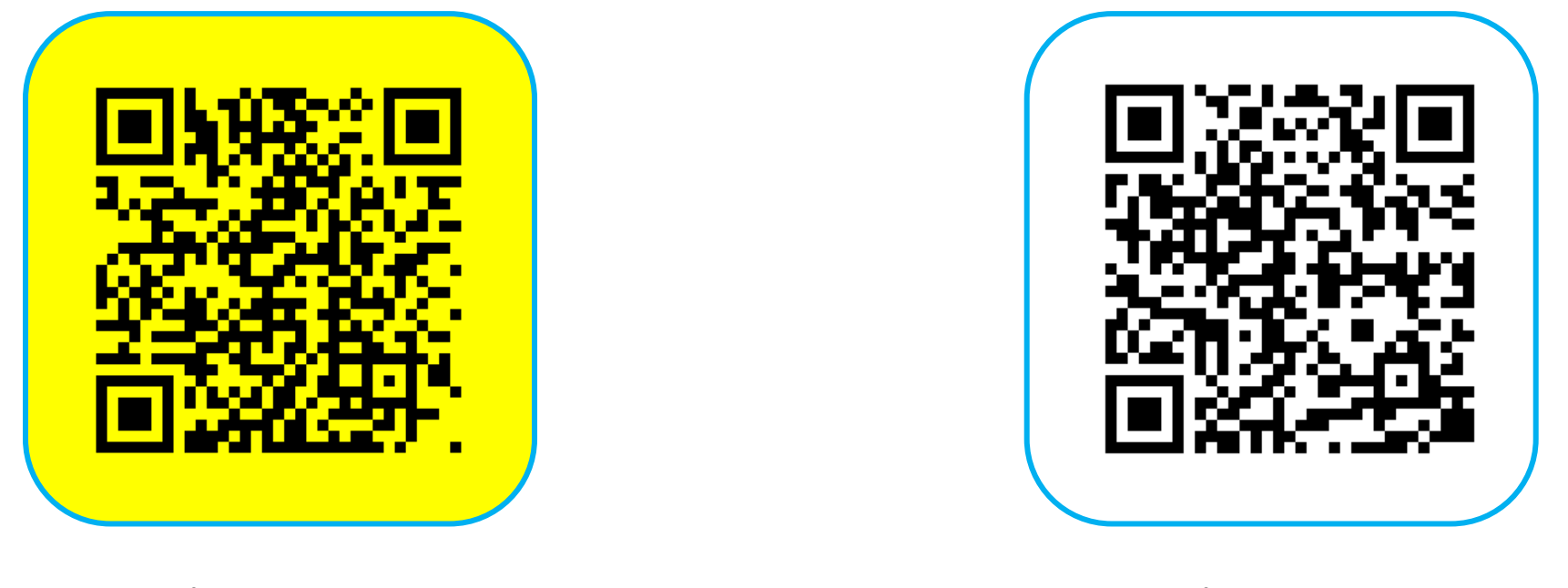

プラスシード 中学校アカウント新規登録

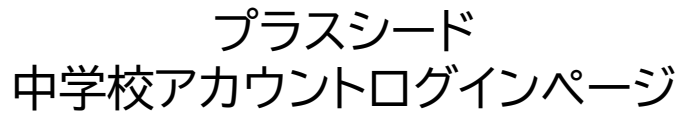

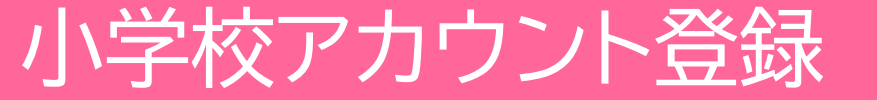

# メールアドレスを登録してください。アカウントは毎年リセットされます。

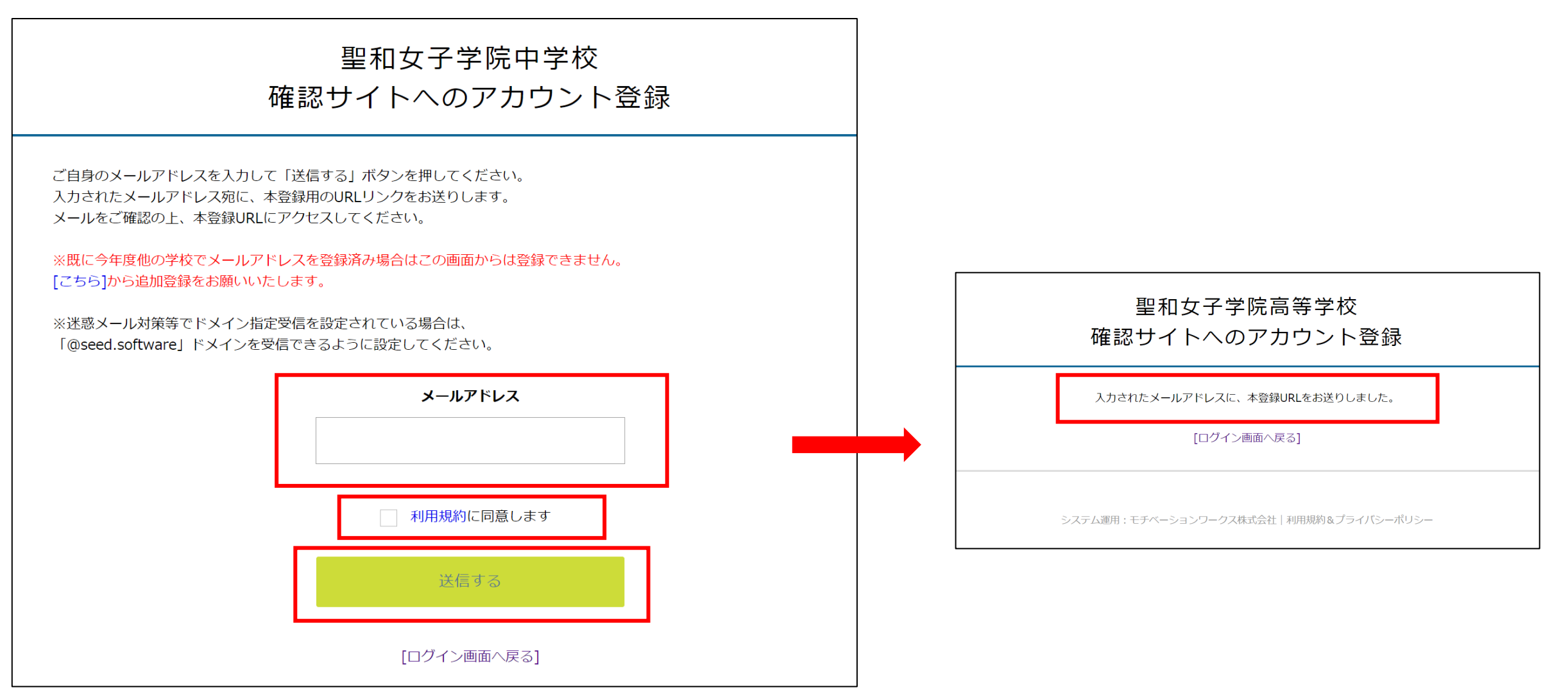

#### 登録されたメールアドレスに、本登録用のURLを記載したメールが届きます。 本文に記載されている**URLをクリック**してください。

※このメールはWEB出願システム「プラスシード確認サイト」から自動送信しています。

聖和女子学院中学校 確認サイトへの仮登録が完了しました。

下記に記載されているURLから、本登録のお手続きをお願いいたします。

https://seed.software/teacher/mail\_auth\_complete?token=a97d9fe2545ec65e9dac5060efae3e73155c859c&school\_code=seiwajoshi\_jr

※60分以内にURLをクリックされない場合、URLが無効になります。

その場合は、再度仮登録を行ってください。

※このメールはシステムより自動送信されています。 こちらのメールにご返信いただいてもご連絡できませんので、ご了承ください。

WEB出願システム「プラスシード確認サイト」 運営会社: モチベーションワークス株式会社

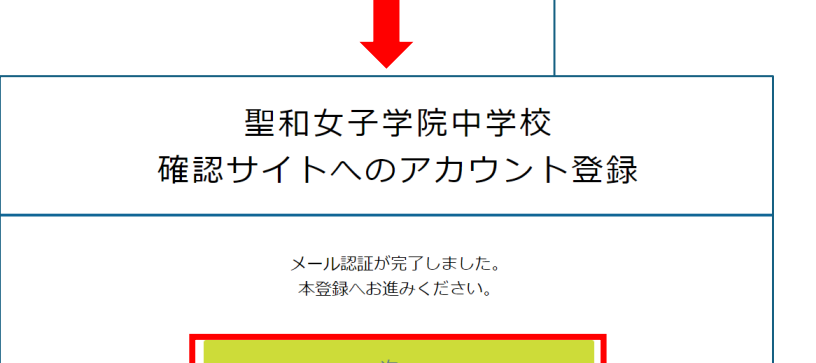

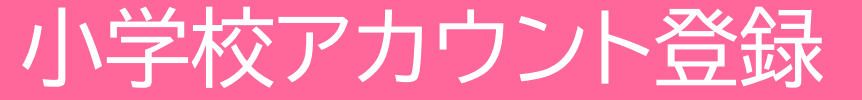

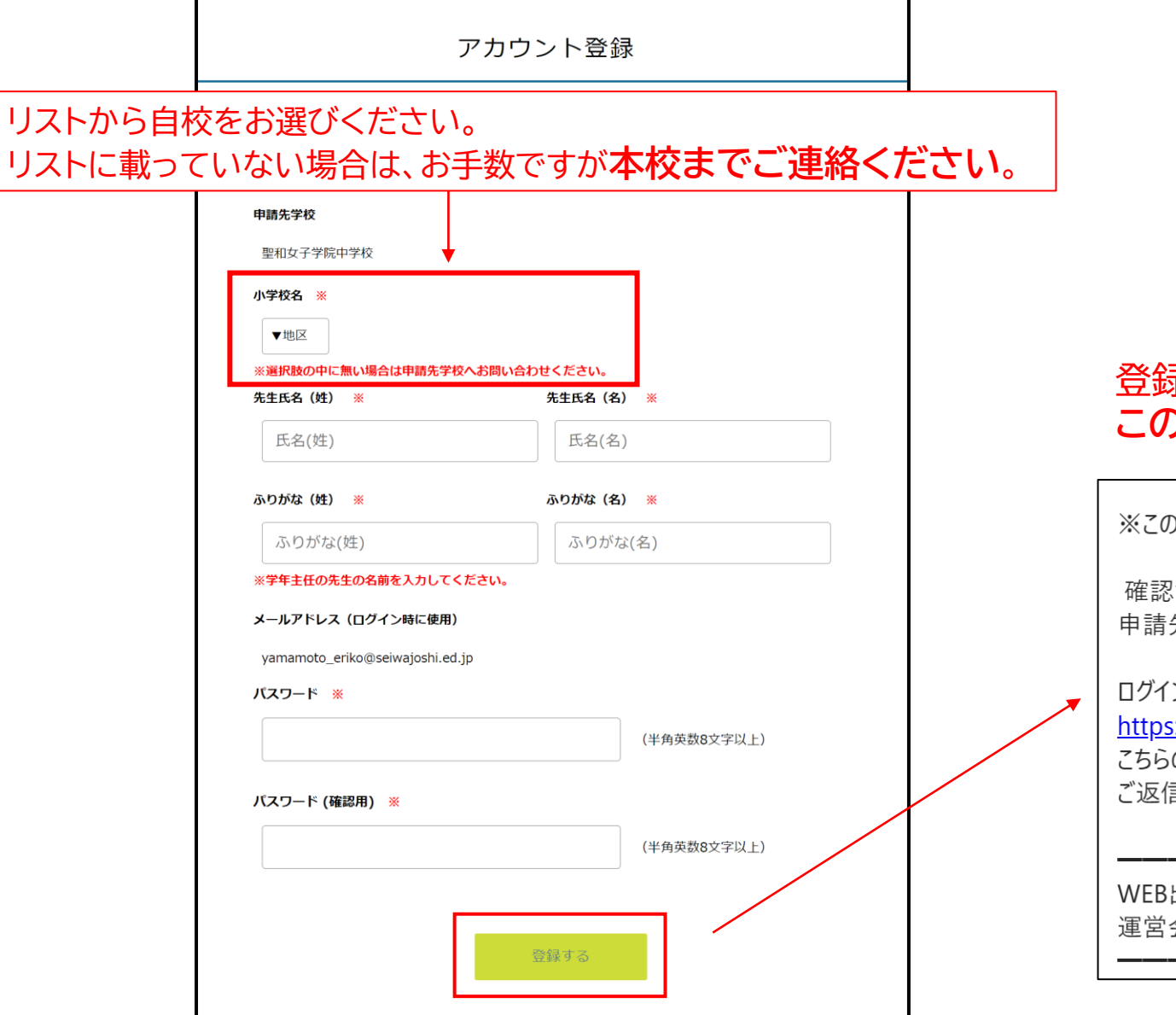

#### 登録が完了したら、メールが届きます。 この時点ではまだ出願状況の確認はできません。

※このメールはWEB出願システム「プラスシード確認サイト」から自動送信しています。

確認サイトへの会員登録が完了しました。 申請先の学校からの承認後、在籍生徒の出願状況の確認が可能となります。

ログインはこちら

<u>https://seed.software/teacher/login?school\_code=seiwajoshi</u> こちらのメールは送信専用のため ご返信いただいてもご連絡できませんのでご了承ください。

WEB出願システム「プラスシード確認サイト」 運営会社: モチベーションワークス株式会社

### 本校からの**承認完了後**にメールが送信されます。 このメールが届いたら、出願状況を確認することができます。

※このメールはWEB出願システム「プラスシード確認サイト」から自動送信しています。

聖和女子学院高等学校による確認アカウントの承認が完了しました。 以降、自校の生徒の出願状況等の確認を行うことが可能です。

ログインはこちら

https://seed.software/teacher/login?school\_code=seiwajoshi

こちらのメールは送信専用のため

ご返信いただいてもご連絡できませんのでご了承ください。

WEB出願システム「プラスシード確認サイト」 運営会社: モチベーションワークス株式会社

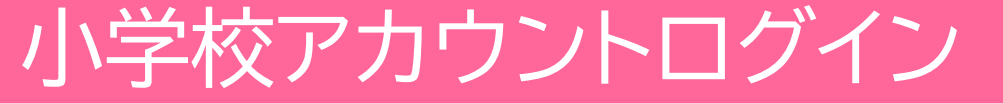

# 出願先学校ごとにアカウントの登録が必要です。 アカウントは毎年リセットされます。 他校でアカウントを登録済みの場合は、ログイン後に出願校切り替えをおこなってください。

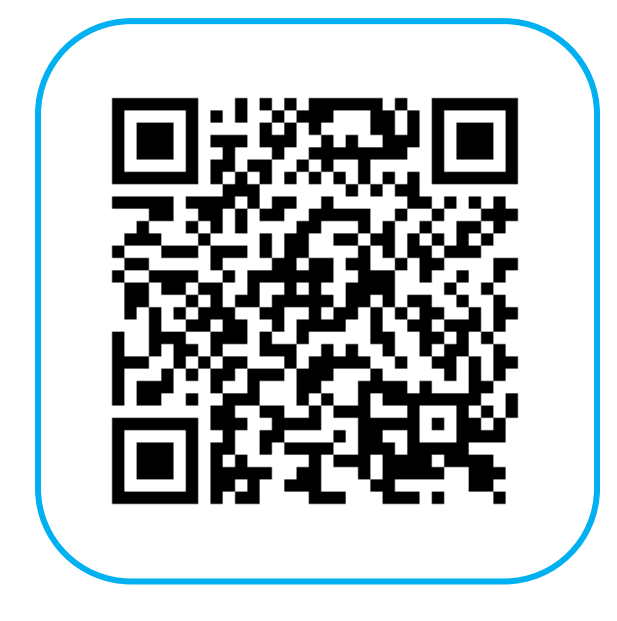

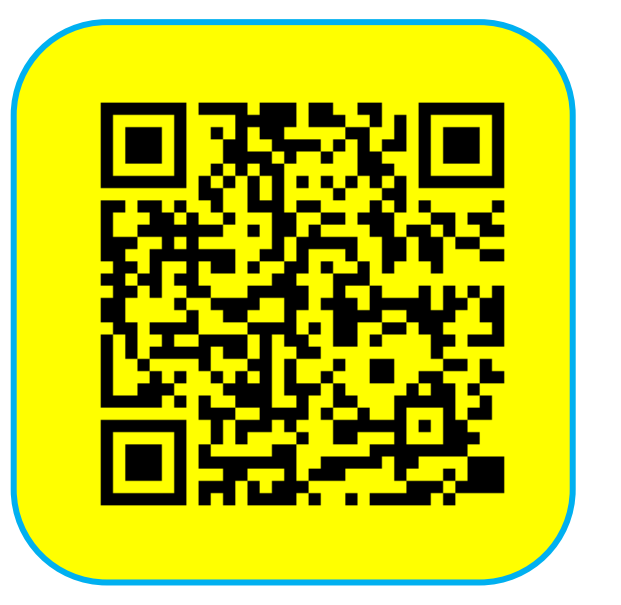

プラスシード 中学校アカウント新規登録

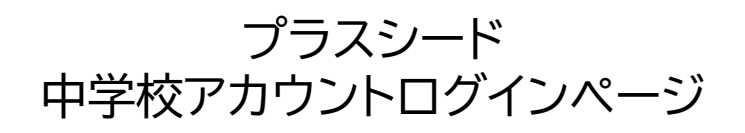

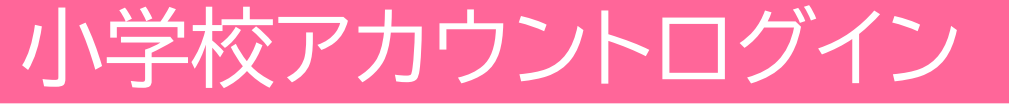

#### 登録したメールアドレスとパスワードでログインしてください。

| 聖和女子学院中学校<br>確認サイト<br>ログイン画面                                                     |                                                                                                    |  |  |  |
|----------------------------------------------------------------------------------|----------------------------------------------------------------------------------------------------|--|--|--|
| 出願先学校ごとにアカウント登録画面<br>サービスをご利用いただくためには、<br>「聖和女子学院中学校」の確認サイト<br>以下にメールアドレスとパスワードを | 面のURL(ログイン画面のURL)が異なり、<br>それぞれの出願先学校でアカウント登録を行う必要がございます。<br>に登録済みの方は<br>と入力してログインしてください。<br>メールアドレス |  |  |  |
|                                                                                  | パスワード                                                                                               |  |  |  |
|                                                                                  | 次回からメールアドレスの入力を省略                                                                                   |  |  |  |
|                                                                                  | ログイン                                                                                                |  |  |  |
|                                                                                  | パスワードを忘れた方はこちら                                                                                      |  |  |  |

# 「入試出願状況」から出願状況を確認できます

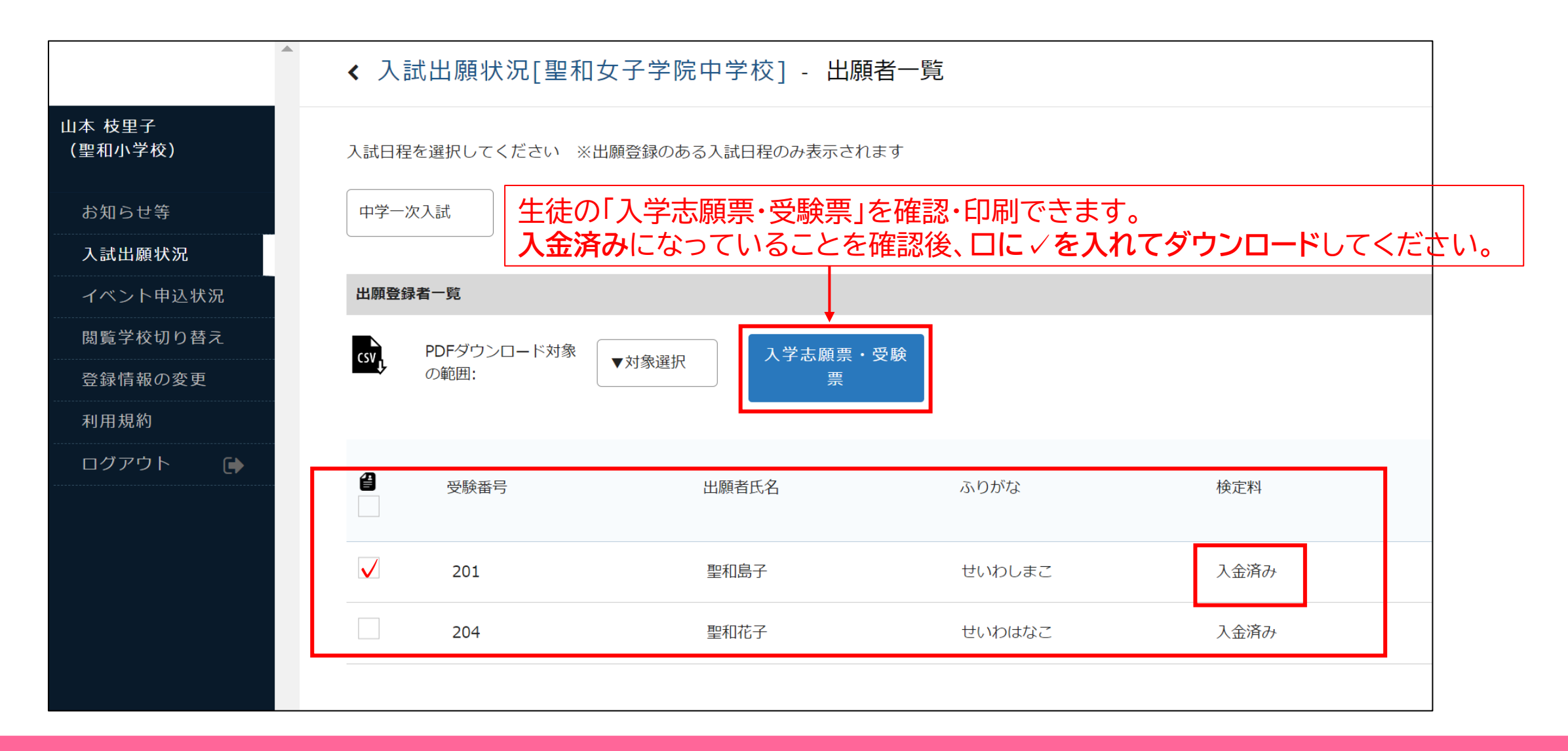

### 他校のアカウントとの切り替えは、「閲覧学校切り替え」から行ってください

|                       | < 閲覧学校切り替え                                                                                                    |       |      |   |  |  |
|-----------------------|----------------------------------------------------------------------------------------------------|-------|------|---|--|--|
| 山本 枝里子<br>(聖和小学<br>校) | プラスシード確認サイトでは1つのメールアドレスで複数の学校に対してアカウント登録が可能です。<br>以下に現在アカウント登録済みの学校一覧を表示しております。<br>複数の学校に登録済みの場合は、学校名の横に表示される「ログインする」リンクをクリックすると |       |      |   |  |  |
| お知らせ等                 | 閲覧する学校を切り替えることが可能です。                                                                                                    |       |      |   |  |  |
| 入試出願状況                | ここに表示されない学校に対して新たにアカウント登録を行う場合は、各学校から案内されたアカウント登録用ページへアクセスし、                                                                     |       |      |   |  |  |
| イベント申込状況              | 「他校でアカウント登録済の方」から登録を行なってください。                                                                                                    |       |      |   |  |  |
| 閲覧学校切り替え              | 現在「聖和女子学院中学校」の確認サイトにログイン中です                                                                                                    |       |      |   |  |  |
| 登録情報の変更               |                                                                                                    |       |      | 7 |  |  |
| 利用規約                  | 字校名                                                                                                    |       | 承認状況 |   |  |  |
| ログアウト 🕞               | 聖和女子学院中学校                                                                                                    | ログイン中 | 承認済み |   |  |  |
|                       |                                                                                                    |       |      |   |  |  |

## 各種設定の変更は、「登録情報の変更」から行ってください

|                 | ▲ 登録情報の変更                     |  |  |  |
|-----------------|-------------------------------|--|--|--|
| 山本 枝里子<br>(聖和小学 |                               |  |  |  |
| 校)              | <ul> <li>メールアドレス変更</li> </ul> |  |  |  |
| お知らせ等           | ● パスワード変更                     |  |  |  |
| 入試出願状況          | ● アカウント情報の変更                  |  |  |  |
| イベント申込状況        | ● 2段階認証の設定                    |  |  |  |
| 閲覧学校切り替え        |                               |  |  |  |
| 登録情報の変更         | ※登録されたアカウントは年度末に自動で削除されます     |  |  |  |
| 利用規約            |                               |  |  |  |
| ログアウト 🕞         |                               |  |  |  |
|                 |                               |  |  |  |

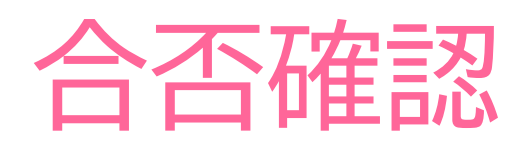

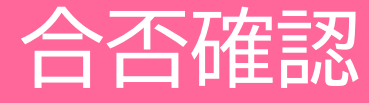

# 「入試出願状況」の「合否状況」で確認できます。

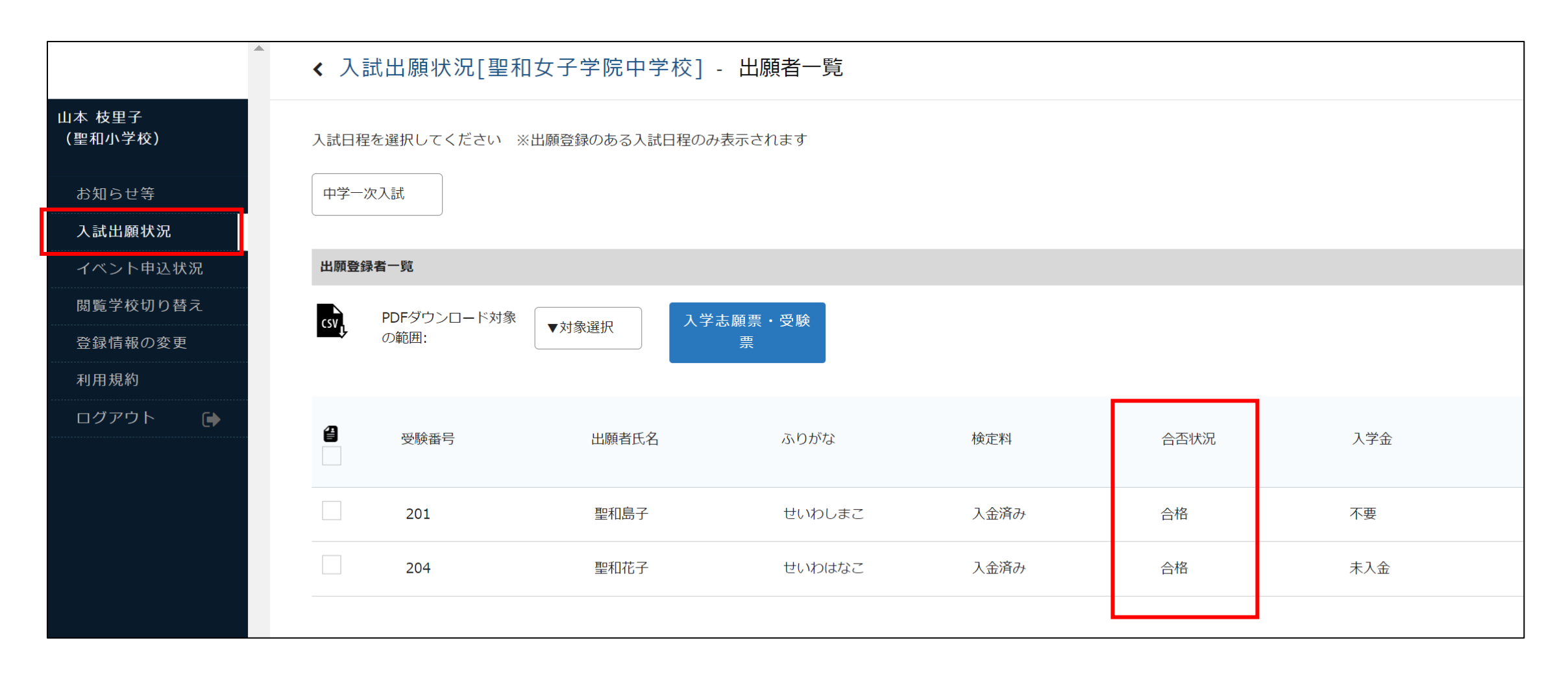